# **Resource Matching & Referral Release 9.26**

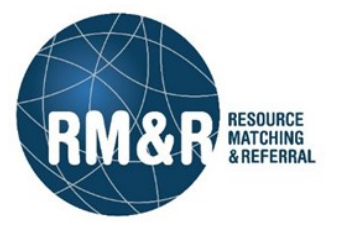

# **General Information:**

**End of life for browsers**— The recent upgrade to the RM&R Application may not function optimally with the browsers listed below.

- Microsoft Internet Explorer 10 and older
- Mozilla Firefox 50 and older
- Google Chrome 49 and older

It is recommended that sites update their browsers in order to optimize the functionality of RM&R. Please contact your local IT Support to assist with this if necessary.

| ew Feature—Referral Comments display in descending order |                                                 |  |  |  |  |
|----------------------------------------------------------|-------------------------------------------------|--|--|--|--|
| Before                                                   | After                                           |  |  |  |  |
| Referral Comments                                        | Referral Comments                               |  |  |  |  |
| McNeil, Tom (Assessment comment) October 10, 2018 14:12  | McNeil, Tom (Assessment) October 10, 2018 14:31 |  |  |  |  |
| Test referral comment 1                                  | Test referral comment 3                         |  |  |  |  |
| McNeil, Tom (Assessment comment) October 10, 2018 14:17  | McNeil, Tom (Assessment) October 10, 2018 14:26 |  |  |  |  |
| Test referral comment 2                                  | Test referral comment 2                         |  |  |  |  |
| McNeil, Tom (Assessment comment) October 10, 2018 14:21  | McNeil, Tom (Assessment) October 10, 2018 14:22 |  |  |  |  |
| Test referral comment 3                                  | Test referral comment 1                         |  |  |  |  |

# New Feature—The Select Care Type screen has been updated

The Select Care Type screen now allows for a description to be added, as well as the option to update Client Demographic information only.

| Care type                                            | Description                                           |                      |
|------------------------------------------------------|-------------------------------------------------------|----------------------|
| CLHIN - Request for Home and Community Care Services |                                                       | O Start New Referral |
| Community Services                                   |                                                       | O Start New Referral |
| Convalescent Care                                    |                                                       | O Start New Referral |
| LHIN - Home and Community Care                       | This care type was formerly known as "CCAC Referral". | O Start New Referral |
| LTCH Application                                     |                                                       | O Start New Referral |
| Outpatient Rehab - TJR                               |                                                       | O Start New Referral |
| Palliative Care                                      |                                                       | O Start New Referral |
| Rehab/CCC                                            |                                                       | O Start New Referral |
| Retired-Rehab/CCC Application                        | Long Term Care                                        | O Start New Referral |
| Sandbox                                              | Sandbox caretype for testing purposes.                | O Start New Referral |
| All Care Types                                       | · · · · · · · · · · · · · · · · · · ·                 |                      |
| Client Profile (Non-Care Type Specific)              |                                                       | O Edit Client        |

| Upload files   | i de la constante de la constante de |  |
|----------------|----------------------------------------------------------------------------------------------------|--|
| File selection |                                                                                                    |  |
| + Select Files | - OR -                                                                                                    |  |
|                | Drag and drop file here to upload.                                                                                                    |  |
| Referrals      |                                                                                                    |  |
|                | Destination Service Provider                                                                                                    |  |
|                | Test-LTC1 Testing Home                                                                                                    |  |
|                | Test-LTC2 Testing Home                                                                                                    |  |
|                | Test-LTC3 Testing Home                                                                                                    |  |

# New Feature—Add Category and Description in File Upload screen

The File Upload pop-up allows the user to enter file related information directly within the upload screen.

# **Upload files**

#### Uploaded files

| File name           | Category   | Description    |        |  |
|---------------------|------------|----------------|--------|--|
| Medical Orders.docx | Assessment | Medical Orders | Delete |  |
|                     |            |                |        |  |

# New Feature – Service Providers can access an updated referral directly from the Assessment module

A button has been added to *View Referral* in the *Send and Manage Referrals* tab. This button allows a user with access to both Assessment and Service Provider to jump directly to the referral in Service Provider.

| Active Referrals                                                |                            |                          |                      | Referral History Report |
|-----------------------------------------------------------------|----------------------------|--------------------------|----------------------|-------------------------|
| Service Provider<br>\$                                          | Status                     | Referral Date<br>≎       | Referral Information | Referral Management     |
| Test-Toronto Seniors Helpline - Admitted<br>PRINT & FAX Updates | August 16, 2018<br>11:23   | 🧳 (0 of 0) Details 戸     | C View Referral      |                         |
|                                                                 | sent                       |                          | ✓ Print              |                         |
| Test-Toronto Seniors Helpline<br>Testing Agency                 | Pending August 16<br>11:23 | August 16, 2018<br>11:23 | 🥖 (0 of 0) Details 戻 | X View Referral         |
|                                                                 |                            |                          | ✓ Print              |                         |

# **Enhancement**—The default setting for Uploaded files is set to descending order

#### The Uploaded column will now include the date and time that the file was uploaded.

#### **Uploaded Files**

By using the file upload functionality, the user is responsible for ensuring that they comply with RM&R policies and procedures

|                        |               | Uploaded Files        |                          |                |         |
|------------------------|---------------|-----------------------|--------------------------|----------------|---------|
| Name ≎                 | Category \$   | Uploaded 😂            | Description \$           | Uploaded By \$ | Actions |
| RAI Assessment.docx    | Assessment    | August 20, 2018 11:10 | RAI Assessment           | McNeil, Tom    | × 🗖     |
| Consent.docx           |               | August 20, 2018 11:10 | Supporting Documentation | McNeil, Tom    | × 8     |
| LTCH Choice Sheet.docx | Supplementary | August 17, 2018 11:41 |                          | McNeil, Tom    | × =     |

# **Enhancement**—Deleted Files show in a separate table.

#### **Uploaded Files**

By using the file upload functionality, the user is responsible for ensuring that they comply with RM&R policies and procedures

|                          |             | uploaded Files               |                |                |              |  |
|--------------------------|-------------|------------------------------|----------------|----------------|--------------|--|
| Name ≎                   | Category \$ | Uploaded \$                  | Description \$ | Uploaded By \$ | Actions      |  |
| Release 9.26 Sender.docx |             | August 16, 2018 11:47        |                | McNeil, Tom    | × =          |  |
|                          |             |                              |                |                | + Upload Fil |  |
| Deleted Files            |             |                              |                |                | J Opioad Pil |  |
| Deleted Files            |             | Deleted Files                |                |                | J Opioad Fil |  |
| Name \$                  | Category ≎  | Deleted Files<br>Uploaded  ≎ | Description \$ | Uploaded By ≎  | Deleted on   |  |

# Enhancement–Additional Criteria added to Client Search

Along with new search criteria (condition), users are now able to use multi-select when searching for a patient.

Search clients by Condition

\*Note: Searching by *Gender* will not provide any results as this is currently not a mandatory field.

#### Search clients by Status

| Status:           | no status selected 👻                                                                                                    |
|-------------------|----------------------------------------------------------------------------------------------------|
| Condition         | 8                                                                                                    |
| Current location: | Admitted<br>Bed Offer Accepted<br>Bed Offered<br>Complete Sent<br>Deactivated<br>Interimly Placed<br>On Hold<br>Pending - Match Found<br>Start New Referral |

| Condition         | - no condition selected - |  |  |
|-------------------|---------------------------|--|--|
| Current location: | 0                         |  |  |
|                   | Deceased                  |  |  |
|                   | Non-Deceased              |  |  |

#### Search clients by Current Location. — Allows for multi select

| Current location: | Acute                | م |                      | م |
|-------------------|----------------------|---|----------------------|---|
|                   | Acute - Rehab - XC01 | 1 | Acute - Rehab - XM01 |   |
|                   | Acute - Rehab - XC02 |   | Acute - Rehab - XM03 |   |
|                   | Acute - Rehab - XC03 | Ĩ | Acute - Rehab - X56  |   |
|                   | Acute - Rehab - XM02 |   |                      |   |
|                   | Acute - Rehab - XN01 |   |                      |   |
|                   | Acute - Rehab - XN02 | ← |                      |   |
|                   | Acute - Rehab - XR01 |   |                      |   |
|                   | Acute - Rehab - XR02 |   |                      |   |
|                   | Acute - Rehab - XR03 |   |                      |   |
|                   | Acute - Rehab - XR04 |   |                      |   |
|                   | Acuto Dobab VD05     |   |                      |   |

| Enhancement         | t – Pr | <i>int Client</i> bu | tton has been     | added to C    | lient Details t | ab      |             |                    |
|---------------------|--------|----------------------|-------------------|---------------|-----------------|---------|-------------|--------------------|
| The Print Client bu | , tton | will allow the       | user to print the | e Client Deta | ils tab.        |         |             |                    |
| Client Details      | 0      | Demographics         | Request For       | Assessment    | Vploaded Fi     | les (0) | Send and    | d Manage Referrals |
| Profile Rep         | ort    | 2 Profile H          | istory Report     | 2 Prescri     | ption Report    | 12 P    | rint Client |                    |
| 0 T                 |        | I I IIKI             |                   |               |                 |         |             |                    |

# Enhancement – Text boxes are more defined when in View mode

Entered text appears in a darker font to make it easier for users to read.

#### BEFORE

OTHER RELEVANT INFORMATION Specify:

Possimus velit suscipit tempore proident qui dolor exercitation amet ex eos delectus est optio molestiae temporibus dolorem corrupti optio culpa

#### AFTER

OTHER RELEVANT INFORMATION

Specify:

Possimus velit suscipit tempore proident qui dolor exercitation amet ex eos delectus est optio molestiae temporibus dolorem corrupti optio culpa

# Enhancement-Additional information in Client Search tab

Tom - LTCH 2 - Jun 19

When selecting a client in Client Search, the Health Card Number, CHRIS ID and MRN now appear below the client name.

# 999Test999 Address: Tom - LTCH 2 - Jun 19 999Test999

Health Card Number: No identifier CHRIS ID: N/A

MRN: 0005992(StrataHealth)

TEST - Referral Send

# Enhancement—Current Location now includes the address and phone number in the display.

No identifie

# Test - Referral Sender Location 123 Fake Street Toronto ON M9M 9M9 Canada Phone: (416)123-9874 Phone

| Enhancement—Improved usability for Assign User option                                                                                                    |
|----------------------------------------------------------------------------------------------------|
| Within a referral, if a client is currently assigned to a user, the Assign button will change to <i>Reassign</i> to be more intuitive to users.                                                                                                    |
| Print     Reassign     Edit client     III     Reviewed     Accept     Deny     Request For Information                                                                                                    |
| If the referral is assigned to the currently logged in user, Assign to me button will not appear and the <i>Dissociate</i><br>button will be present.                                                                                                    |
| Reassign User ×                                                                                                    |
| Currently assigned to: Tom McNeil                                                                                                    |
| Select user:<br>Type 3 characters or more to find a user                                                                                                    |
| While attempting to search for a user to reassign a referral to, the widget will display <i>Select user</i> instead of Assigned User.                                                                                                    |
| Enhancement – Dropdown labels have been renamed to reflect improved logic to the filter for Updates                                                                                                    |
| The items that are Review Required are notifications that a user MUST clear before they can admit a patient. Anything that is Review Not Required will not prevent the user from admitting the patient if it is not looked at/acted on.                                                                                                    |
| BEFORE AFTER                                                                                                    |
| Reviewed = There are updates; all updates have been reviewed Review Not Required = There are updates; all updates from the sender have been reviewed                                                                                                    |
| Unreviewed = There are updates that have not been reviewed Review Required = There are updates from the sender that have not been reviewed                                                                                                    |
| Updates: All Vpdates: All Vpdat |

The table below indicates which update actions require review and which actions do not.

| Review Not Required                      | Review Required           |
|------------------------------------------|---------------------------|
| Status Changed (Accepted, RFI, Denied)   | Clinical Profile Updated  |
| Request for Information Sent             | Client Choice Updated     |
| Comment (from Receiver)                  | Comment (from Sender)     |
| Attachment Added/Removed (from Receiver) | Attachments Added/Removed |
| Task Updated                             | RFI Completed             |

RM&R Release 9.26 Features v1.0

No Updates

Unreviewed

Reviewed

No Updates

Review Not Required

**Review Required** 

| Enhancement – New format to Updates tab in Servio                                                                                            | e Provider queue                                 |
|----------------------------------------------------------------------------------------------------|--------------------------------------------------|
| Updates that require a review before admitting a client w                                                                                    | ill be flagged with 📁 Requires Review            |
| Updates     Details     Matching Profile     Clinical Profile       Tasks (0)     Clinical Profile     Clinical Profile     Clinical Profile | Comments (1) Client Choice Attachments (0)       |
| I Client Choice Updated                                                                                                    | Requires Review                                  |
| Aboset, Matt                                                                                                    | July 3, 2018 11:31                               |
|                                                                                                    |                                                  |
| × Information Request Cancelled                                                                                                    |                                                  |
| Aboset, Matt                                                                                                    | June 28, 2018 16:07                              |
|                                                                                                    |                                                  |
| <u>Receiver Comment Added</u> Aboset Matt                                                                                                    | lune 28, 2018 16:06                              |
| Testing RFI comment                                                                                                    | ourie 20, 2010 10.00                             |
| disappear from the list, but the <i>flag will be removed</i> .                                                                               | Comments (1) Client Choice Attachments (0)       |
| I Client Choice Updated                                                                                                    |                                                  |
| Aboset, Matt                                                                                                    | July 3, 2018 11:31                               |
| * Information Request Cancelled                                                                                                    |                                                  |
| Aboset, Matt                                                                                                    | June 28, 2018 16:07                              |
| C Receiver Comment Added                                                                                                    |                                                  |
| Aboset, Matt                                                                                                    | June 28, 2018 16:06                              |
| Testing RFI comment                                                                                                    |                                                  |
| Ephancomont More descriptive terms for Refer                                                                                                 |                                                  |
| Emancement—More descriptive terms for keren                                                                                                  |                                                  |
| Changes were made to the Referral Status for TC LHIN—H                                                                                       | Iome and Community Care to provide more relevant |

description of the state of a referral.

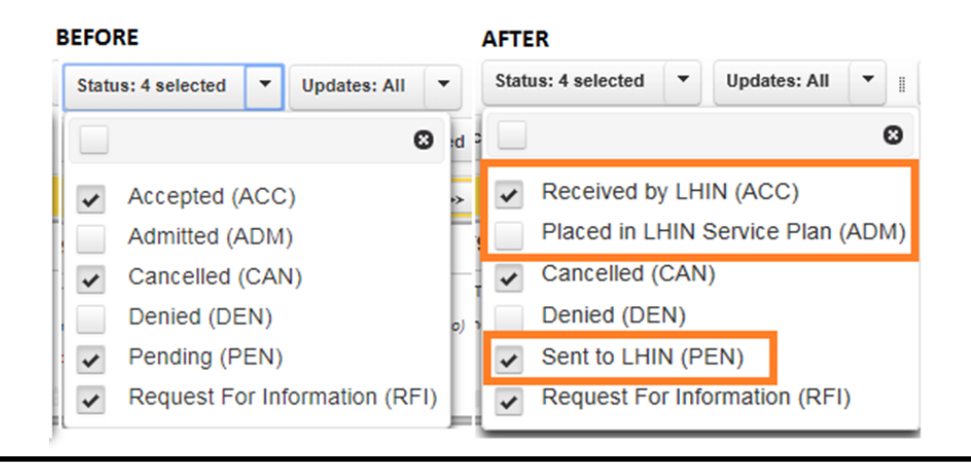

| ▼ Sort      Status: 4 selected      Updates: All      T | ✓ Sort                           |  |  |  |  |  |  |
|---------------------------------------------------------|----------------------------------|--|--|--|--|--|--|
| Date sent (earlier to later)                            | Date sent (earlier to later)     |  |  |  |  |  |  |
| Date sent (later to earlier)                            | Date sent (later to earlier)     |  |  |  |  |  |  |
| Client name (A-Z)                                       | Client name (A-Z)                |  |  |  |  |  |  |
| Client name (Z-A)                                       | Client name (Z-A)                |  |  |  |  |  |  |
| Priority (lowest to highest)                            | Criteria (lowest to highest)     |  |  |  |  |  |  |
| ✓ Priority (highest to lowest)                          | Criteria (highest to lowest)     |  |  |  |  |  |  |
| Source location (A-Z)                                   | Source location (A-Z)            |  |  |  |  |  |  |
| Source location (Z-A)                                   | Source location (Z-A)            |  |  |  |  |  |  |
| Latest update (earlier to later)                        | Latest update (earlier to later) |  |  |  |  |  |  |
| Latest update (earlier to later)                        | Latest update (earlier to later) |  |  |  |  |  |  |

# Graphic User Interface Improvement—Completed fields are now more visible in View Only mode.

| ē                 |                                                                                                    |                                                                                                    |                                                                                                    |                                                                                                    |
|-------------------|----------------------------------------------------------------------------------------------------|----------------------------------------------------------------------------------------------------|----------------------------------------------------------------------------------------------------|----------------------------------------------------------------------------------------------------|
| ent a Veteran?    |                                                                                                    |                                                                                                    |                                                                                                    |                                                                                                    |
| Yes               | 8                                                                                                    | No                                                                                                    |                                                                                                    |                                                                                                    |
| ive Function      |                                                                                                    |                                                                                                    |                                                                                                    |                                                                                                    |
| Unimpaired        |                                                                                                    | Mild Impairment                                                                                                    | <ul> <li>Moderate Impairment</li> </ul>                                                                                                    | лt                                                                                                    |
| Severe Impairment |                                                                                                    |                                                                                                    |                                                                                                    |                                                                                                    |
| ent a Veteran?    |                                                                                                    |                                                                                                    |                                                                                                    |                                                                                                    |
| Yes               | ۲                                                                                                    | No                                                                                                    |                                                                                                    |                                                                                                    |
| ive Function      |                                                                                                    |                                                                                                    |                                                                                                    |                                                                                                    |
| Unimpaired        |                                                                                                    | Mild Impairment                                                                                                    | Moderate Impairme                                                                                                    | ent                                                                                                    |
| Severe Impairment |                                                                                                    |                                                                                                    |                                                                                                    |                                                                                                    |
|                   | 2<br>ant a Veteran?<br>Yes<br>ive Function<br>Unimpaired<br>Severe Impairment<br>ent a Veteran?<br>Yes<br>ive Function<br>Unimpaired<br>Severe Impairment | 2<br>ant a Veteran?<br>Yes<br>ive Function<br>Unimpaired  Severe Impairment<br>ent a Veteran?<br>Yes<br>ive Function<br>Unimpaired  Severe Impairment | ent a Veteran? <ul> <li>Yes</li> <li>No</li> </ul> ive Function <ul> <li>Mild Impairment</li> <li>Severe Impairment</li> <li>Intervention</li> <li>Yes</li> <li>No</li> </ul> ent a Veteran?           Yes <ul> <li>No</li> </ul> ive Function             Unimpaired <ul> <li>No</li> </ul> ive Function <li>Unimpaired</li> <li>Mild Impairment</li> | 3         ent a Veteran?         Yes       No         ive Function       Image: Severe Impairment         Unimpaired       Mild Impairment       Moderate Impairment         ent a Veteran?       Yes       No         Yes       No       Image: Severe Impairment         Image: No       Image: Severe Image: Severe |

# Graphic User Interface Improvement—Search and view Admission Notices.

<u>Before</u>—Users had to click on *Select* to bring up the Service Providers to search.

| Admission Notice Search |        |      |                     |
|-------------------------|--------|------|---------------------|
| Client Surname:         |        |      |                     |
| Client Given Name(s):   |        |      |                     |
| Service Provider:       | Select |      |                     |
| Date Range:             |        | 🔭 to |                     |
|                         |        |      | Search Admission No |

<u>After</u>—Users are now able to search service providers on the same screen, and add them to the Selected Service Providers box. It is also possible to search for an Admission Notice by patient's Health Card Number.

|                      | Search And View Admission Notices                                 |                            |
|----------------------|-------------------------------------------------------------------|----------------------------|
| Surname:             |                                                                   |                            |
| Given Name(s):       |                                                                   |                            |
| Health Card Number:  |                                                                   |                            |
| Service Provider(s): | ٩                                                                 | م                          |
|                      | Searchable Service Providers (Total 1,573)                        | Selected Service Providers |
|                      | ABI Network - Bridgepoint                                         |                            |
|                      | ABI Network - Bridgepoint_5052                                    |                            |
|                      | ABI Network - TRI                                                 |                            |
|                      | ABI Network - West Park<br>Alzheimer Society of T.O Active Living |                            |
| From:                | 8                                                                 |                            |
| To:                  | 6                                                                 |                            |
|                      |                                                                   | ₽ Search                   |

# Graphic User Interface Improvement—Search and view Discharge Notices.

<u>Before</u>—Users had to click on *Select* to bring up the Service Providers to search.

| Discharge Notice Search |        |      |                          |
|-------------------------|--------|------|--------------------------|
| Client Surname:         |        |      |                          |
| Client Given Name(s):   |        |      |                          |
| Health Card Number :    |        |      |                          |
| Service Provider:       | Select |      |                          |
| Date Range:             |        | 🌅 to |                          |
|                         |        |      | Search Discharge Notices |

<u>After</u>—Users are now able to search service providers on the same screen, and add them to the Selected Service Providers box. It is also possible to search for an Admission Notice by patient's Health Card Number.

|                      | Search And View Discharge                                                                                                    | No | tices  | 5                                                                          |      |       |
|----------------------|----------------------------------------------------------------------------------------------------|----|--------|----------------------------------------------------------------------------|------|-------|
| Surname:             |                                                                                                    |    |        |                                                                            |      |       |
| Given Name(s):       |                                                                                                    |    |        |                                                                            |      |       |
| Health Card Number:  |                                                                                                    |    |        |                                                                            |      |       |
| Service Provider(s): | Test                                                                                                    | p  |        |                                                                            | Q    |       |
|                      | Searchable Service Providers (Total 1,573)                                                                                                    |    |        | Selected Service Providers                                                 |      |       |
|                      | Test-LHIN2 Office<br>Test - Placement office - Short Stay Respite Care<br>Test - Rehab_PRS<br>Test-Rehab 2 Testing Program<br>Test-Rehab2 Testing Program-Retired |    | →<br>← | Test-LTC1 Testing Home<br>Test-LTC2 Testing Home<br>Test-LTC3 Testing Home |      |       |
| From:                | ۵                                                                                                    |    |        |                                                                            |      |       |
| To:                  | ۵                                                                                                    |    |        |                                                                            |      |       |
|                      |                                                                                                    |    |        |                                                                            | ۵ Se | earch |

# Known Issue — Print sections not selected by default

When using the Print Clinical Profile Comparison in the Service Provider module, users will either have to use the Invert Selection button to include all sections, or select the individual items they want to compare. The default setting is to have all options deselected. This will be corrected in a future release of RM&R.

| rvice Provider > Profile compa           | rison report  |                        |   |                  |       |                                   |           |
|------------------------------------------|---------------|------------------------|---|------------------|-------|-----------------------------------|-----------|
| Output settings                          |               |                        |   |                  |       |                                   |           |
| Insert a page break after e              | very section  |                        |   |                  |       |                                   |           |
| Print sections                           |               |                        |   |                  |       | ⇒ Invert                          | selection |
| Demographics<br>Health Assessment Inform | Supj<br>ation | plementary Information | F | Referral Informa | ition |                                   |           |
| Print updates only                       |               |                        |   |                  |       |                                   |           |
|                                          |               |                        |   | 0.000            |       | and a figure in the second second |           |